## Bijlage 2a Handleiding bij controle uitlezen reisdocument

Let op: dit is een beperkte instructie. Voor de complete instructie neemt u bijlage 2 bij de RvIG nieuwsbrief per e-mail verzonden op 16 juli 2018 aan de GBAcontactpersoon van de gemeente. De gemeente kan de complete instructie opvragen bij het contactcentrum van de Rijkdienst voor Identiteitsgegevens (RvIG) via e-mail <u>info@rvig.nl</u>.

In verband met de extra controle, als gevolg van het bericht zoals geplaatst op de website van de Rijksdienst voor Identiteitsgegevens (www.rvig.nl), kunt u met onderstaande handleiding het reisdocument controleren.

Het is alleen nodig om:

• **Paspoorten** uit te lezen met het (model)nummer eindigend op 03 en met uitgiftedatum vanaf april 2018 tot en met juni 2018:

Deze is te vinden op de houderpagina boven het persoonsnummer.

• **Nederlandse Identiteitskaarten** met het (model)nummer eindigend op 03 en met uitgiftedatum vanaf april 2018 tot en met juni 2018:

Deze is te vinden op de achterkant van de NIK aan de rechterzijde.

## **Controle uitlezen reisdocument:**

Kies in het Hoofdmenu de opdracht "Uitlezen reisdocument".

Klik op de opdracht "Uitlezen reisdocument".

- Plaats het uit te lezen reisdocument op de documentlezer zoals staat aangegeven
- Klik op de knop achter "Uitlezen document".

Wanneer het document is uitgelezen, worden vervolgens de persoonsgegevens en de foto van de houder op het scherm getoond. Houdt u er rekening mee dat het uitlezen van een reisdocument met vingerafdrukken gemiddeld 20 seconden duurt en het uitlezen van een reisdocument zonder vingerafdrukken gemiddeld 10 seconden.

## Indien u de relevante melding krijgt, zie bijlage 2 bij de brief aan de aanvraaglocatie, bij het uitlezen willen wij u verzoeken het aanvraagstation te herstarten in de juiste herstartvolgorde.

Daarna kunt u nogmaals het document uitlezen.

Indien u op uw locatie aanvraagstations heeft staan die weinig gebruikt worden, of niet aan een balie-PC gekoppeld zijn, kunt u deze ook als extra controle punt gebruiken naast de aanvraagstations aan de balies.

U kunt een toetsenbord, beeldscherm en muis rechtstreeks aan dit aanvraagstation koppelen. Het aanvraagstation hoeft niet aangesloten te worden op het netwerk.

## Indien u de relevante melding krijgt bij het uitlezen *en uw aanvraagstation is niet aangesloten aan het netwerk* willen wij u verzoeken het aanvraagstation te herstarten, zie bijlage 2 bij de brief aan de aanvraaglocatie.

Daarna kunt u nogmaals het document uitlezen.

**Alleen** indien **de relevante melding** zich herhaald bij hetzelfde document **én het modelnummer** is gelijk aan het voorbeeld in de inleiding beschreven, is het noodzakelijk het reisdocument te vervangen.